# Filling out the Event File

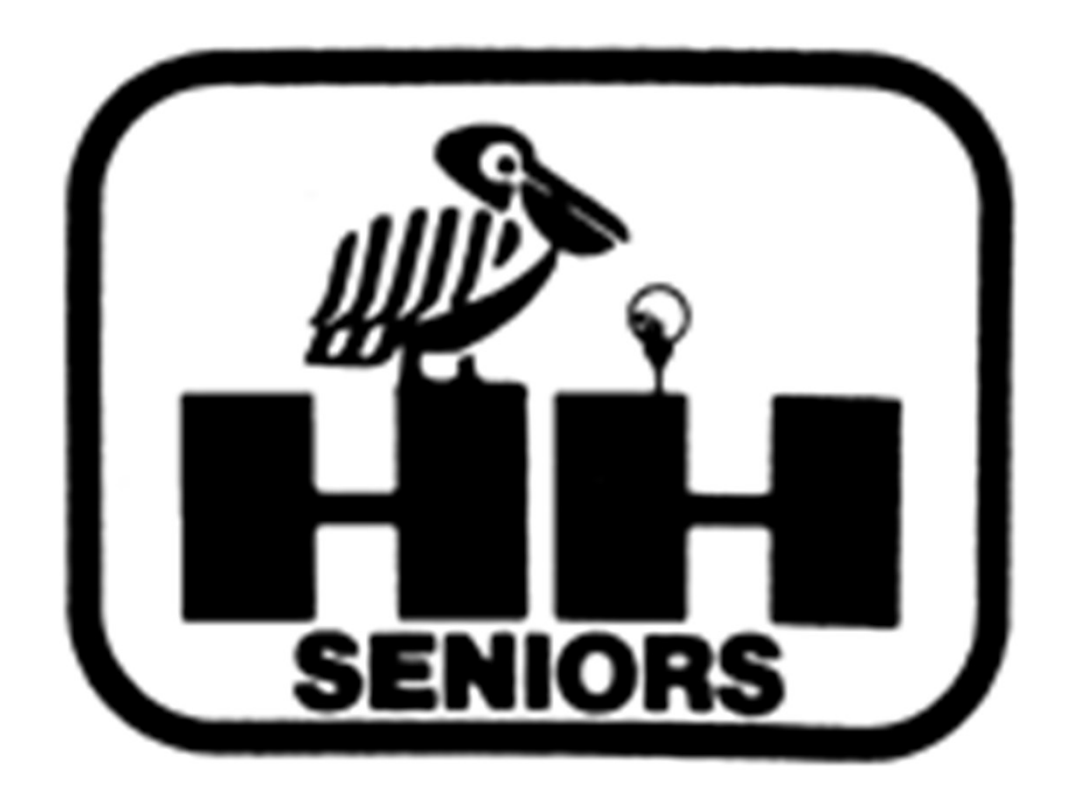

### Updated January 2025

#### On Sunday, you will receive from Fred the Event File for your Event on Monday.

Please start by reading the Event File Instructions (first tab). Scroll down! Read this Tab EVERY EVENT YOU WORK to keep yourself familiar with what you need to do.

|                                  | AutoSave Off 📙                                                                                        | 19 • (? - ∓ Even                                                                                                    | t File Maste                     | er 2 Man.xlsx • Saved to this PC ~ $\red Search$                                                                                                    |  |  |  |  |  |  |  |
|----------------------------------|----------------------------------------------------------------------------------------------------|----------------------------------------------------------------------------------------------------|----------------------------------|----------------------------------------------------------------------------------------------------|--|--|--|--|--|--|--|
|                                  | ile <u>Home</u> Insert P                                                                              | age Layout Formulas                                                                                                    | Data                             | Review View Help Foxit PDF                                                                                                    |  |  |  |  |  |  |  |
|                                  | Cut<br>Paste ✓ Format Painter<br>Clipboard 5                                                          | $ \begin{array}{c c} \hline Calibri & \checkmark \\ \hline B & I & \sqcup & \sim \\ \hline & & & \\ \hline & & & \\ \hline & & & \\ \hline & & & \\ \hline & & \\ \hline \hline & & \\ \hline & & \\ \hline & & \\ \hline & & \\ \hline & & \\ \hline & & \\ \hline & & \\ \hline \hline & & \\ \hline & & \\ \hline \hline & & \\ \hline & & \\ \hline \hline & & \\ \hline \hline & & \\ \hline \hline & & \\ \hline \hline & & \\ \hline \hline \\ \hline & & \\ \hline \hline \\ \hline \hline & & \\ \hline \hline \\ \hline \hline \\ \hline \hline \\ \hline \hline \\ \hline \hline \hline \\ \hline \hline \hline \\ \hline \hline \hline \\ \hline \hline \hline \hline \hline \\ \hline \hline \hline \hline \hline \\ \hline \hline \hline \hline \hline \hline \hline \hline \hline \hline \hline \hline \hline \hline \hline \hline \hline \hline \hline \hline$ | → A^<br>& ~ <u>A</u>             | A <sup>×</sup> ≡ ≡ ≥ ⊗ <sup>×</sup> × Image & Center × General ✓ Image & Center × Image & Center × Image & Center |  |  |  |  |  |  |  |
| A                                | 2 v : X v .                                                                                           | fx Event File Instructi                                                                                                    | ons                              |                                                                                                    |  |  |  |  |  |  |  |
| 1                                | A                                                                                                    | В                                                                                                    | С                                | D                                                                                                    |  |  |  |  |  |  |  |
| 1                                | TAB                                                                                                   | Comment                                                                                                    |                                  | Instructions                                                                                                    |  |  |  |  |  |  |  |
| 3 4                              | Event File Instructions                                                                               | This file is the only<br>file you need to<br>email after the event<br>is complete.                                                                                                    | А.<br>В.<br>С.                   | Update the 4 tabs as listed below (Info for Website through Tournament Summary)     Email the completed Event File to the Webmaster, Treasurer, Turnament Chair, Technology Chair, Handicap Chair, Technical Associate and Technical Assistant. Copy and Paste this list:     onalagoon@gmail.com, pjlambdin@yahoo.com, runnercorpuz@aol.com, joezamborsky@gmail.com, cm157sib@gmail.com, smgahhita@yahoo.com, claudiapeters124@yahoo.com     You are done.   You are done.                                                                                                    |  |  |  |  |  |  |  |
| 5                                | Special Situations                                                                                    | 1                                                                                                    | Α.                               |                                                                                                    |  |  |  |  |  |  |  |
| 6<br>7<br>8                      | Event Pairings                                                                                        | Contains the pairings<br>for the event with<br>any changes that<br>were made prior to<br>the EC's receiving<br>the Event File                                                                                                    | A.<br>B.<br>C.<br>D.             | You must enter any changes that are not already reflected in the pairings, highlight the change and indicate date of the change so that the proper charges / refunds can be made.<br>If there are cancellations - enter their ID # & name in "Cancellations" section.<br>If this cancellation results in the replacement of a team, the non-cancelling partner receives a full refund and playing credit. Enter his ID # and name in the "Partner Gets Credit" columns.<br>Enter the ID # and name of any no shows or late cancellations (after Noon on Firday before event) in the "No Show/I ate Cancell' section and removed from the pairings.                                                                                                    |  |  |  |  |  |  |  |
| 10<br>11<br>12<br>13<br>14<br>15 | Results Form                                                                                          | Contains a list of<br>prize winners for the<br>event. This will be<br>posted on the<br>website                                                                                                    | A.<br>B.<br>C.<br>D.<br>E.<br>F. | Enter the hole #'s for the CTP prizes.<br>If golf certificates are awarded as a CTP prize, enter that on second line of CTP section.<br>Enter hole # and ID # of player for each CTP prize. When ID # is entered, name should appear. Check<br>name to make sure prizes are awarded properly.<br>Enter information on Hole-In-One, if that occurs.<br>Enter the prize amount awarded for 1st & 2nd place in each flight.<br>Enter ID # for team members (check name) and score for each winner.                                                                                                    |  |  |  |  |  |  |  |
| 18                               |                                                                                                    |                                                                                                    | Α.                               | A. Enter the number of "Reg Members" in the event and the amount of the "Golf Fee".                                                                                                    |  |  |  |  |  |  |  |
| 19                               |                                                                                                    |                                                                                                    | B.                               | Enter the number of "Reg Members" in the event and the amount of the "Entry Fee".                                                                                                    |  |  |  |  |  |  |  |
| 20                               |                                                                                                    |                                                                                                    | C.<br>D.                         | Enter the number of "Host Club Members" in the event.<br>If some members pay by check (does not happen often), enter the number of "Reg Members" and                                                                                                    |  |  |  |  |  |  |  |
| 21                               | Treasurer's Report                                                                                    | Contains information<br>on income (credit<br>card & checks) and<br>expenses (to golf                                                                                                    | E.                               | Enter the number of "Cancellations" in the appropriate line for "Reg Member" or "Host Club Member".                                                                                                    |  |  |  |  |  |  |  |
|                                  | A member may be given a full refund in come cases/ If this occurs, enter the number of "Full Refunds" |                                                                                                    |                                  |                                                                                                    |  |  |  |  |  |  |  |

#### Do you have a Special Situation? Late Cancellations? No Shows? Please read Tab 2!

Even if you don't have a Special Situation, you should read this Tab. *EVERY EVENT YOU WORK!* 

Special Situations have a habit of arising at the very last minute. Someone doesn't show, someone gets hurt, etc.

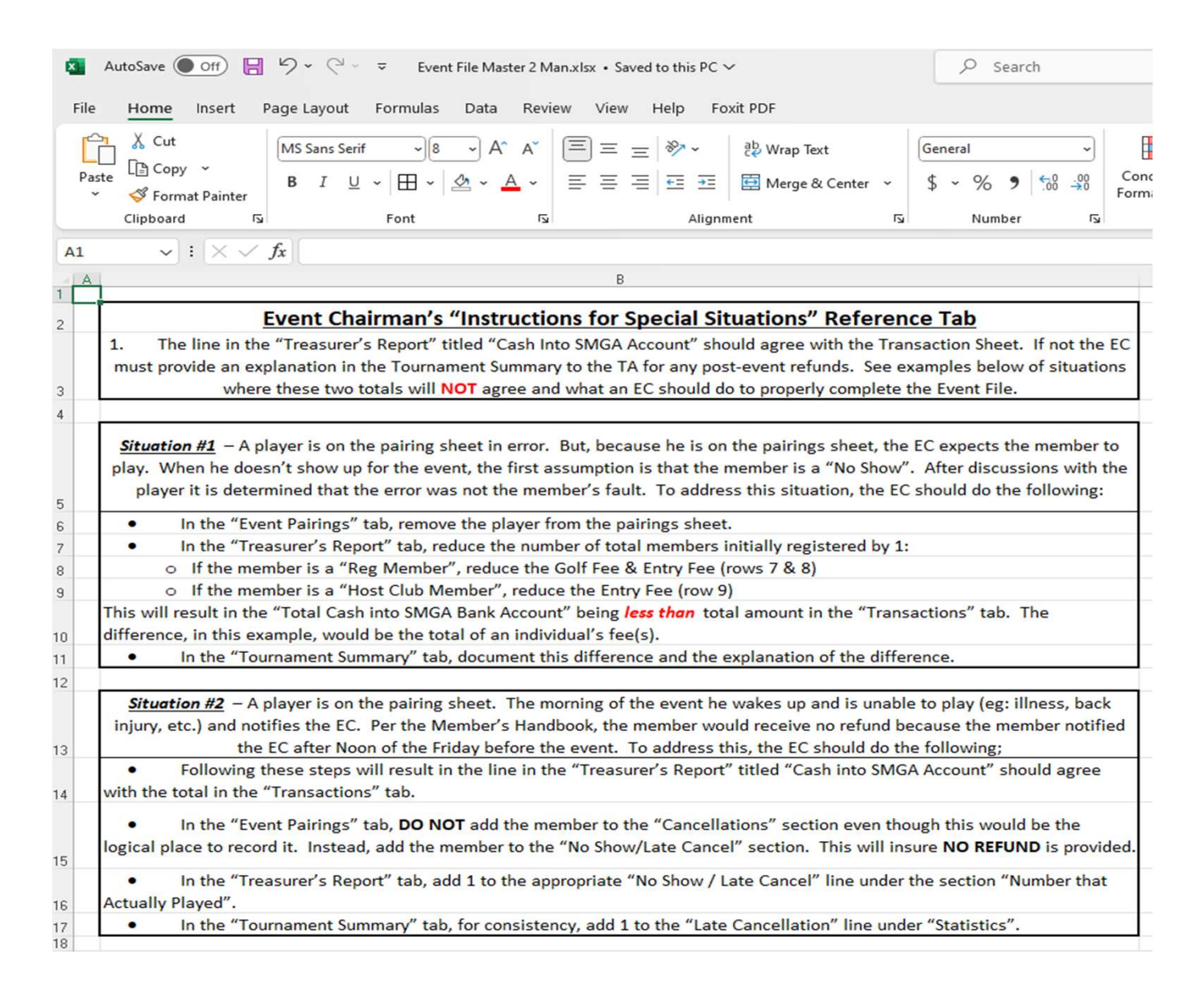

Personally, I like to start by *reviewing* the Transactions Tab (the last one in the report).

Look at how many registrations you have for host club members (\$25 only) and non-host club members (\$25 + applicable cart fee). The first column has a running count of each type.

Look at the refunds were made and for how much – that tells you the number and types of cancellations – members of host clubs, non-host club registrants, etc.

| ¢    | Aut   | oSave 🔘            | Off HO         | 5-6        | ≂ Ever    | nt 25 Event File I    | Final.xlsx • Saved | to this PC $\sim$     | ć                 |     |
|------|-------|--------------------|----------------|------------|-----------|-----------------------|--------------------|-----------------------|-------------------|-----|
|      | File  | Home               | Insert Pa      | age Layout | Formulas  | Data Re               | view View H        | Help Fox              | kit PDF           |     |
|      |       | 🔏 Cut              |                | Calibri    | ~[1]      | - A^ A                |                    | - 198                 | ab<br>C Wrap Text |     |
|      | Paste | L을 Copy<br>ダ Forma | *<br>t Painter | BIL        | 2 ~   ⊞ ~ | <u>⊘</u> • <u>A</u> • |                    | <u>€</u> ≣ <u>∋</u> ≣ | 🖽 Merge & Center  | r ~ |
|      | c     | Clipboard          | Гъ             |            | Font      | r                     | 2                  | Alignm                | ent               | r   |
| A    | 2     | ~ :                | $\times \sim $ | fx 1       |           |                       |                    |                       |                   |     |
|      | A     | В                  | 1              | C          | D         | E                     | F                  | 1                     | G                 |     |
| L    | Count | type               | tir            | ne         | amount    | first_name            | last_name          | Ev                    | ent name:         |     |
| 2    | 1     | refund             | 7/22/23        | 11:42 AM   | (\$70.00) | Jeff                  | Dils               | Event 25              | CC of Hilton Head | d   |
| 3    | 2     | refund             | 7/21/23        | 6:44 PM    | (\$70.00) | Tony                  | Ladouceur          | Event 25              | CC of Hilton Head | d   |
| 1    | 1     | sale               | 7/20/23        | 10:16 AM   | \$25.00   | Warren                | Beam               | Event 25              | CC of Hilton Head | d   |
| 5    | 2     | sale               | 7/20/23        | 10:16 AM   | \$25.00   | Jim                   | Carey              | Event 25              | CC of Hilton Head | d   |
| 5    | 3     | sale               | 7/20/23        | 10:16 AM   | \$25.00   | Jerry                 | Hankins            | Event 25              | CC of Hilton Head | d   |
| 7    | 4     | sale               | 7/20/23        | 10:16 AM   | \$25.00   | Jerry                 | Helbig             | Event 25              | CC of Hilton Head | d   |
| 3    | 5     | sale               | 7/20/23        | 10:16 AM   | \$25.00   | Rick                  | Lazzari            | Event 25              | CC of Hilton Head | d   |
| Э    | 6     | sale               | 7/23/23        | 12:59 PM   | \$25.00   | Ken                   | Levy               | Event 25              | CC of Hilton Head | d   |
| 0    | 7     | sale               | 7/20/23        | 10:16 AM   | \$25.00   | Howard                | Madsen             | Event 25              | CC of Hilton Head | d   |
| 1    | 8     | sale               | 7/20/23        | 10:16 AM   | \$25.00   | David                 | Magdalenski        | Event 25              | CC of Hilton Hear | d   |
| 2    | 9     | sale               | 7/20/23        | 10:16 AM   | \$25.00   | Walter                | Marett             | Event 25              | CC of Hilton Head | d   |
| 3    | 10    | sale               | 7/20/23        | 10:16 AM   | \$25.00   | Deane                 | McCarthy           | Event 25              | CC of Hilton Head | d   |
| 4    | 11    | sale               | 7/20/23        | 10:16 AM   | \$25.00   | Andy                  | Onda               | Event 25              | CC of Hilton Head | d   |
| 5    | 12    | sale               | 7/20/23        | 10:16 AM   | \$25.00   | Dave                  | Palmetier          | Event 25              | CC of Hilton Head | d   |
| 6    | 13    | sale               | 7/20/23        | 10:16 AM   | \$25.00   | Joe                   | Perota             | Event 25              | CC of Hilton Head | d   |
| 7    | 14    | sale               | 7/20/23        | 10:16 AM   | \$25.00   | Steve                 | Riffle             | Event 25              | CC of Hilton Head | d   |
| 8    | 15    | sale               | 7/20/23        | 10:16 AM   | \$25.00   | Brian                 | Stirrat            | Event 25              | CC of Hilton Head | d   |
| 9    | 16    | sale               | 7/20/23        | 10:16 AM   | \$25.00   | Steve                 | Stone              | Event 25              | CC of Hilton Head | d   |
| 0    | 17    | sale               | 7/20/23        | 10:16 AM   | \$25.00   | Dave                  | Tarantino          | Event 25              | CC of Hilton Head | d   |
| 1    | 18    | sale               | 7/20/23        | 10:16 AM   | \$25.00   | John                  | Winnestaffer       | Event 25              | CC of Hilton Head | d   |
| 2    | 1     | sale               | 7/20/23        | 10:16 AM   | \$95.00   | Russ                  | Avery              | Event 25              | CC of Hilton Head | d   |
| 3    | 2     | sale               | 7/20/23        | 10:16 AM   | \$95.00   | Tom                   | Barreca            | Event 25              | CC of Hilton Head | d   |
| 4    | 3     | sale               | 7/20/23        | 10:16 AM   | \$95.00   | Emil                  | Bilinski           | Event 25              | CC of Hilton Head | d   |
| 5    | 4     | sale               | 7/20/23        | 10:16 AM   | \$95.00   | Rick                  | Carter             | Event 25              | CC of Hilton Head | d   |
| 6    | 5     | sale               | 7/20/23        | 10:16 AM   | \$95.00   | Allan                 | Crumes             | Event 25              | CC of Hilton Head | d   |
| 7    | 6     | sale               | 7/20/23        | 10:16 AM   | \$95.00   | Dennis                | D'Amato            | Event 25              | CC of Hilton Head | d   |
| 8    | 7     | sale               | 7/20/23        | 10:16 AM   | \$95.00   | Bob                   | Davis              | Event 25              | CC of Hilton Head | d   |
| 9    | 8     | sale               | 7/20/23        | 10:16 AM   | \$95.00   | Jack                  | Dawson             | Event 25              | CC of Hilton Head | d   |
| 0    | 9     | sale               | 7/20/23        | 10:16 AM   | \$95.00   | Joe                   | De Pietro          | Event 25              | CC of Hilton Head | d   |
| 1    | 10    | sale               | 7/20/23        | 10:16 AM   | \$95.00   | Jeff                  | Dils               | Event 25              | CC of Hilton Head | d   |
| 2    | 11    | sale               | 7/20/23        | 10:16 AM   | \$95.00   | Bob                   | Doe                | Event 25              | CC of Hilton Head | d   |
| 3    | 12    | sale               | 7/20/23        | 10:16 AM   | \$95.00   | Paul                  | Eads               | Event 25              | CC of Hilton Head | d   |
| 1000 |       |                    | 7/20/22        | 10 15 111  | 005 00    | -                     |                    |                       | co Cuulo II       |     |

I also will run a list of how many registrants we had. Good to know for the Treasurer's Report!

And look at the total revenue for the Event to use as a double-check in the Treasurer's Report.

#### Otherwise, PLEASE DON'T TOUCH THE TRANSACTIONS TAB!

| Au    | AutoSave ● Off) 📙 🤌 × 🖓 × 😨 Event 25 Event File Final.xlsx • Saved to this PC ∨ |                         |                        |                   |            |              |               |                                 |   |
|-------|---------------------------------------------------------------------------------|-------------------------|------------------------|-------------------|------------|--------------|---------------|---------------------------------|---|
| ile   | Home                                                                            | Insert Pag              | e Layout               | Formulas          | Data Rev   | view View    | Help Fox      | kit PDF                         |   |
| Paste | ↓ Cut   □ Copy   ≪ Formation                                                    | t Painter               | alibri<br>B I <u>U</u> | •)[1<br>! •   ⊞ • | 1 → A^ A`  |              | ≫~ ~<br>ਦ= ∓= | 라 Wrap Text<br>단 Merge & Center |   |
|       | Clipboard                                                                       | ۲ <u>م</u>              |                        | Font              | 12         | i            | Alignm        | ent                             |   |
| 2     | ~ :                                                                             | $\times \checkmark f_x$ | 1                      |                   |            |              |               |                                 |   |
| A     | В                                                                               | С                       |                        | D                 | E          | F            |               | G                               |   |
| Coun  | t type                                                                          | time                    | 2                      | amount            | first_name | last_name    | Ev            | ent name:                       |   |
| 29    | sale                                                                            | 7/20/23 10              | :16 AM                 | \$95.00           | Ronald     | Miller       | Event 25      | CC of Hilton Head               | 1 |
| 30    | sale                                                                            | 7/20/23 10              | :16 AM                 | \$95.00           | Ed         | Millette     | Event 25      | CC of Hilton Head               | 1 |
| 31    | sale                                                                            | 7/20/23 10              | :16 AM                 | \$95.00           | Bob        | Molloy       | Event 25      | CC of Hilton Head               | 1 |
| 32    | sale                                                                            | 7/20/23 10              | :16 AM                 | \$95.00           | Mike       | Morrison     | Event 25      | CC of Hilton Head               | 1 |
| 33    | sale                                                                            | 7/20/23 10              | :16 AM                 | \$95.00           | Patrick    | Onofrio      | Event 25      | CC of Hilton Head               | 1 |
| 34    | sale                                                                            | 7/20/23 10              | :16 AM                 | \$95.00           | Russ       | Padgett      | Event 25      | CC of Hilton Head               | 1 |
| 35    | sale                                                                            | 7/20/23 10              | :16 AM                 | \$95.00           | Primo      | Primozich    | Event 25      | CC of Hilton Head               | 1 |
| 36    | sale                                                                            | 7/20/23 10              | :16 AM                 | \$95.00           | Greg       | Ratajczak    | Event 25      | CC of Hilton Head               | 1 |
| 37    | sale                                                                            | 7/20/23 10              | :16 AM                 | \$95.00           | Mark       | Rendfeld     | Event 25      | CC of Hilton Head               | 1 |
| 38    | sale                                                                            | 7/20/23 10              | :16 AM                 | \$95.00           | John       | Reno         | Event 25      | CC of Hilton Head               | 1 |
| 39    | sale                                                                            | 7/20/23 10              | :16 AM                 | \$95.00           | Richard    | Ries         | Event 25      | CC of Hilton Head               | 1 |
| 40    | sale                                                                            | 7/20/23 10              | :16 AM                 | \$95.00           | Joe        | Roberts, Jr. | Event 25      | CC of Hilton Head               | 1 |
| 41    | sale                                                                            | 7/20/23 10              | :16 AM                 | \$95.00           | Bob        | Sadlier      | Event 25      | CC of Hilton Head               | 1 |
| 42    | sale                                                                            | 7/20/23 10              | :16 AM                 | \$95.00           | Bill       | Saumsiegle   | Event 25      | CC of Hilton Head               | 1 |
| 43    | sale                                                                            | 7/20/23 10              | :16 AM                 | \$95.00           | Jeff       | South        | Event 25      | CC of Hilton Head               | I |
| 44    | sale                                                                            | 7/20/23 10              | :16 AM                 | \$95.00           | Scott      | Stehlik      | Event 25      | CC of Hilton Head               | 1 |
| 45    | sale                                                                            | 7/20/23 10              | :16 AM                 | \$95.00           | Ken        | Strati       | Event 25      | CC of Hilton Head               | 1 |
| 46    | sale                                                                            | 7/20/23 10              | :16 AM                 | \$95.00           | Greg       | Streber      | Event 25      | CC of Hilton Head               | 1 |
| 47    | sale                                                                            | 7/20/23 10              | :16 AM                 | \$95.00           | Craig      | Trobaugh     | Event 25      | CC of Hilton Head               | 1 |
| 48    | sale                                                                            | 7/20/23 10              | :16 AM                 | \$95.00           | Tom        | Willison     | Event 25      | CC of Hilton Head               | 1 |
| 49    | sale                                                                            | 7/20/23 10              | :16 AM                 | \$95.00           | Fred       | Wisegarver   | Event 25      | CC of Hilton Head               | 1 |
| 50    | sale                                                                            | 7/22/23 4:              | 30 PM                  | \$95.00           | Marty      | Zanotti      | Event 25      | CC of Hilton Head               | 1 |
| 51    | sale                                                                            | 7/20/23 10              | :16 AM                 | \$95.00           | Mike       | Zarro        | Event 25      | CC of Hilton Head               | 1 |
|       |                                                                                 |                         |                        | \$5,155.00        |            |              |               |                                 |   |

Look at the 3<sup>rd</sup> Tab – Event Pairings. The left side shows the pairings that are in Golf Genius when the Event File was sent to you. The right side has event info at the top and shows any Cancelations and Alternates for the event. Any further cancelations or no shows must be entered by you.

| .4 | A     | В        | С    | D    | E                  | F     | G    | Н      |       | J | K       | L                       | М      | N            | 0    |
|----|-------|----------|------|------|--------------------|-------|------|--------|-------|---|---------|-------------------------|--------|--------------|------|
| 1  | Group | Time     | Hole | ID # | Name               | Index | Team | Flight | Tee   |   | Event # | 28                      |        |              |      |
| 2  | 1     | 10:00 AM | 1    | 836  | Pelin, John        | 1.3   | 1    | 1      | Club  |   | Date    | 1/15/24                 |        |              |      |
| 3  | 1     | 10:00 AM | 1    | 723  | Welch, Sean        | 5.4   | 1    | 1      | Club  |   | Course  | Landings: Oakridge      |        |              |      |
| 4  | 1     | 10:00 AM | 1    | 838  | Stanton, Jim       | 1.4   | 2    | 1      | Club  |   | Format  | 2 Man: BB of Partners   |        |              |      |
| 5  | 1     | 10:00 AM | 1    | 616  | Rychalsky, Rich    | 6.4   | 2    | 1      | Club  |   | EC      | Larry Landis & Jeff Dor | ward   |              |      |
| 6  | 2     | 10:00 AM | 2    | 555  | Magdalenski, David | 1.9   | 3    | 1      | Club  |   |         |                         |        |              |      |
| 7  | 2     | 10:00 AM | 2    | 599  | Beam, Warren       | 6.4   | 3    | 1      | Club  |   |         |                         |        |              |      |
| 8  | 2     | 10:00 AM | 2    | 966  | Strati, Ken        | 4.8   | 4    | 1      | Club  |   |         | Late Cancel             |        | No Show      |      |
| 9  | 2     | 10:00 AM | 2    | 997  | South, Jeff        | 7.8   | 4    | 1      | Medal |   | ID #    | Name                    | ID #   | Nan          | ne   |
| 10 | 3     | 10:00 AM | 4    | 200  | Iffland, JR        | 3.3   | 5    | 1      | Club  |   | 199     | Gottschall, Dave        |        |              |      |
| 11 | 3     | 10:00 AM | 4    | 183  | Henderson, Dennis  | 9.9   | 5    | 1      | Club  |   |         |                         |        |              |      |
| 12 | 3     | 10:00 AM | 4    | 561  | Rendfeld, Mark     | 6.1   | 6    | 1      | Club  |   |         |                         |        |              |      |
| 13 | 3     | 10:00 AM | 4    | 258  | Logston, Roger     | 7.3   | 6    | 1      | Medal |   |         |                         |        |              |      |
| 14 | 4     | 10:00 AM | 6    | 216  | Jones, Dave        | 2.1   | 7    | 1      | Club  |   |         |                         |        |              |      |
| 15 | 4     | 10:00 AM | 6    | 214  | Martinez, Mike     | 12.5  | 7    | 1      | Club  |   | CA      | NCELLATIONS             | Par    | tner Gets Cr | edit |
| 16 | 4     | 10:00 AM | 6    | 508  | Lazzari, Rick      | 3.6   | 8    | 2      | Club  |   | ID #    | Name                    | ID #   | Nan          | ne   |
| 17 | 4     | 10:00 AM | 6    | 119  | Walsh, Dave        | 13.8  | 8    | 2      | Medal |   | 180     | Crumes, Allan           |        |              |      |
| 18 | 5     | 10:00 AM | 7    | 395  | Roberts, Jr., Joe  | 7.8   | 9    | 2      | Medal |   |         |                         |        |              |      |
| 19 | 5     | 10:00 AM | 7    | 949  | Sadlier, Bob       | 10.3  | 9    | 2      | Club  |   |         |                         |        |              |      |
| 20 | 5     | 10:00 AM | 7    | 692  | McKenna, Charlie   | 7.7   | 10   | 2      | Club  |   |         |                         |        |              |      |
| 21 | 5     | 10:00 AM | 7    | 726  | Hutchison, Jim     | 10.4  | 10   | 2      | Club  |   |         |                         |        |              |      |
| 22 | 6     | 10:00 AM | 8    | 246  | Elliot, Dave       | 8     | 11   | 2      | Club  |   |         |                         |        |              |      |
| 23 | 6     | 10:00 AM | 8    | 199  | Gottschall, Dave   | 10.3  | 11   | 2      | Club  |   |         | Alter                   | rnates |              |      |
| 24 | 6     | 10:00 AM | 8    | 171  | Eads, Paul         | 10.2  | 12   | 2      | Medal |   | ID #    | Name                    | Index  | Entry #      | Tee  |
| 25 | 6     | 10:00 AM | 8    | 231  | Lyle, Dave         | 10.3  | 12   | 2      | Medal |   |         |                         |        |              |      |
| 26 | 7     | 10:00 AM | 9    | 992  | McCollum, Don      | 8.5   | 13   | 2      | Club  |   |         |                         |        |              |      |
| 27 | 7     | 10:00 AM | 9    | 209  | Ries, Don          | 12.4  | 13   | 2      | Medal |   |         |                         |        |              |      |
| 28 | 7     | 10:00 AM | 9    | 411  | Wisegarver, Fred   | 10.3  | 14   | 2      | Medal |   |         |                         |        |              |      |
| 29 | 7     | 10:00 AM | 9    | 716  | Berlier, Jim       | 10.7  | 14   | 2      | Medal |   |         |                         |        |              |      |
| 30 | 8     | 10:00 AM | 10   | 635  | Altman, Pete       | 9.4   | 15   | 2      | Club  |   |         |                         |        |              |      |
| 31 | 8     | 10:00 AM | 10   | 745  | Tomassini, Bill    | 11.6  | 15   | 2      | Club  |   |         |                         |        |              |      |
| 32 | 8     | 10:00 AM | 10   | 952  | MacIntyre, Chick   | 11.2  | 16   | 3      | Medal |   |         |                         |        |              |      |
| 33 | 8     | 10:00 AM | 10   | 299  | Garcia, Mark       | 11.3  | 16   | 3      | Medal |   |         |                         |        |              |      |
| 34 | 9     | 10:00 AM | 11   | 792  | Rosen, Bernie      | 11.4  | 17   | 3      | Club  |   |         |                         |        |              |      |
| 35 | 9     | 10:00 AM | 11   | 136  | Hund, Mark         | 11.8  | 17   | 3      | Club  |   |         |                         |        |              |      |
| 36 | 9     | 10:00 AM | 11   | 710  | Riffle, Steve      | 9.4   | 18   | 3      | Club  |   |         |                         |        |              |      |
| 37 | 9     | 10:00 AM | 11   | 874  | Bennett, Don       | 14.3  | 18   | 3      | Medal |   |         |                         |        |              |      |

The right side of the Event Pairings tab helps all understand how many Cancellations there were, any No Shows, and how many Alternates came in, etc.

Any changes to the player list *after you receive the Event File* must be updated on this tab. No Shows, Late Cancellations, etc., that come in Sunday night or Monday morning must be entered in the proper section.

| A A   | (a 1     | В        | С    | D    | E                  | F     | G    | Н      | 1     | J | К       | L                       | М      | N             | 0     |
|-------|----------|----------|------|------|--------------------|-------|------|--------|-------|---|---------|-------------------------|--------|---------------|-------|
| 1 Gro | up       | Time     | Hole | ID # | Name               | Index | Team | Flight | Tee   |   | Event # | 28                      |        |               |       |
| 2 1   |          | 10:00 AM | 1    | 836  | Pelin, John        | 1.3   | 1    | 1      | Club  |   | Date    | 1/15/24                 |        |               |       |
| 3 1   |          | 10:00 AM | 1    | 723  | Welch, Sean        | 5.4   | 1    | 1      | Club  |   | Course  | Landings: Oakridge      |        |               |       |
| 4 1   |          | 10:00 AM | 1    | 838  | Stanton, Jim       | 1.4   | 2    | 1      | Club  |   | Format  | 2 Man: BB of Partners   |        |               |       |
| 5 1   |          | 10:00 AM | 1    | 616  | Rychalsky, Rich    | 6.4   | 2    | 1      | Club  |   | EC      | Larry Landis & Jeff Dor | ward   |               |       |
| 6 2   |          | 10:00 AM | 2    | 555  | Magdalenski, David | 1.9   | 3    | 1      | Club  |   |         |                         |        |               |       |
| 7 2   |          | 10:00 AM | 2    | 599  | Beam, Warren       | 6.4   | 3    | 1      | Club  |   |         |                         |        |               |       |
| 8 2   |          | 10:00 AM | 2    | 966  | Strati, Ken        | 4.8   | 4    | 1      | Club  |   |         | Late Cancel             |        | No Show       |       |
| 9 2   |          | 10:00 AM | 2    | 997  | South, Jeff        | 7.8   | 4    | 1      | Medal |   | ID #    | Name                    | ID #   | Nan           | ne    |
| 10 3  |          | 10:00 AM | 4    | 200  | Iffland, JR        | 3.3   | 5    | 1      | Club  |   | 199     | Gottschall, Dave        |        |               |       |
| 11 3  |          | 10:00 AM | 4    | 183  | Henderson, Dennis  | 9.9   | 5    | 1      | Club  |   |         |                         |        |               |       |
| 12 3  |          | 10:00 AM | 4    | 561  | Rendfeld, Mark     | 6.1   | 6    | 1      | Club  |   |         |                         |        |               |       |
| 13 3  |          | 10:00 AM | 4    | 258  | Logston, Roger     | 7.3   | 6    | 1      | Medal |   |         |                         |        |               |       |
| 14 4  |          | 10:00 AM | 6    | 216  | Jones, Dave        | 2.1   | 7    | 1      | Club  |   |         |                         |        |               |       |
| 15 4  |          | 10:00 AM | 6    | 214  | Martinez, Mike     | 12.5  | 7    | 1      | Club  |   | CA      | NCELLATIONS             | Pa     | rtner Gets Cr | redit |
| 16 4  |          | 10:00 AM | 6    | 508  | Lazzari, Rick      | 3.6   | 8    | 2      | Club  |   | ID #    | Name                    | ID #   | Nan           | ne    |
| 17 4  |          | 10:00 AM | 6    | 119  | Walsh, Dave        | 13.8  | 8    | 2      | Medal |   | 180     | Crumes, Allan           |        |               |       |
| 18 5  | ,        | 10:00 AM | 7    | 395  | Roberts, Jr., Joe  | 7.8   | 9    | 2      | Medal |   |         |                         |        |               |       |
| 19 5  |          | 10:00 AM | 7    | 949  | Sadlier, Bob       | 10.3  | 9    | 2      | Club  |   |         |                         |        |               |       |
| 20 5  |          | 10:00 AM | 7    | 692  | McKenna, Charlie   | 7.7   | 10   | 2      | Club  |   |         |                         |        |               |       |
| 21 5  |          | 10:00 AM | 7    | 726  | Hutchison, Jim     | 10.4  | 10   | 2      | Club  |   |         |                         |        |               |       |
| 22 6  | ;        | 10:00 AM | 8    | 246  | Elliot, Dave       | 8     | 11   | 2      | Club  |   |         |                         |        |               |       |
| 23 6  | ;        | 10:00 AM | 8    | 199  | Gottschall, Dave   | 10.3  | 11   | 2      | Club  |   |         | Alte                    | rnates |               |       |
| 24 6  | ;        | 10:00 AM | 8    | 171  | Eads, Paul         | 10.2  | 12   | 2      | Medal |   | ID #    | Name                    | Index  | Entry #       | Tee   |
| 25 6  | ;        | 10:00 AM | 8    | 231  | Lyle, Dave         | 10.3  | 12   | 2      | Medal |   |         |                         |        |               |       |
| 26 7  |          | 10:00 AM | 9    | 992  | McCollum, Don      | 8.5   | 13   | 2      | Club  |   |         |                         |        |               |       |
| 27 7  | <u> </u> | 10:00 AM | 9    | 209  | Ries, Don          | 12.4  | 13   | 2      | Medal |   |         |                         |        |               |       |
| 28 7  | <u> </u> | 10:00 AM | 9    | 411  | Wisegarver, Fred   | 10.3  | 14   | 2      | Medal |   |         |                         |        |               |       |
| 29 7  | <u> </u> | 10:00 AM | 9    | 716  | Berlier, Jim       | 10.7  | 14   | 2      | Medal |   |         |                         |        |               |       |
| 30 8  |          | 10:00 AM | 10   | 635  | Altman, Pete       | 9.4   | 15   | 2      | Club  |   |         |                         |        |               |       |
| 31 8  |          | 10:00 AM | 10   | 745  | Tomassini, Bill    | 11.6  | 15   | 2      | Club  |   |         |                         |        |               |       |
| 32 8  |          | 10:00 AM | 10   | 952  | MacIntyre, Chick   | 11.2  | 16   | 3      | Medal |   |         |                         |        |               |       |
| 33 8  |          | 10:00 AM | 10   | 299  | Garcia, Mark       | 11.3  | 16   | 3      | Medal |   |         |                         |        |               |       |
| 34 9  |          | 10:00 AM | 11   | 792  | Rosen, Bernie      | 11.4  | 17   | 3      | Club  |   |         |                         |        |               |       |
| 35 9  |          | 10:00 AM | 11   | 136  | Hund, Mark         | 11.8  | 17   | 3      | Club  |   |         |                         |        |               |       |
| 36 9  |          | 10:00 AM | 11   | 710  | Riffle, Steve      | 9.4   | 18   | 3      | Club  |   |         |                         |        |               |       |
| 37 9  |          | 10:00 AM | 11   | 874  | Bennett, Don       | 14.3  | 18   | 3      | Medal |   |         |                         |        |               |       |

Any changes to the playing roster *after you receive the Event File from Fred* – e.g., Sunday evening or the morning of the Event – *must* be updated on this Tab. E.g.,

Late CancellationsNo Shows the day of the Event

Let's say Player A gets ill Sunday afternoon and calls you to withdraw. You have an Alternate, Player B, with a similar handicap index. You call Player B and he's delighted to be able to play!

Put Player A's ID # & name into the Late Cancel list.

Delete Player B's name from the Alternates list to show he is no longer available as a replacement.

If Player C doesn't show up at the event, put his ID # & name in the No Show list.

In this case, you are not likely to put an Alternate into the playing field. You will likely have to use a Blind to replace Player C. See the "Managing SMGA Events On-Site Through USGA-TM" for how to insert a "Blind." Tab 4 – Results Form is completed *after* the Event is finished – to capture the results. It is a summary of the tournament results that is posted on the SMGA YTD Results page.

Who won? Who finished second and third? What were the winning scores? How much did we pay the flight winners (total, individually)?

What holes were the CTPs on? Who had CTPs? Who got \$50 and who got a golf certificate? (And please indicate how many players the golf certificate was good for – Golf for 2? Golf for 4?)

You need to put in the SMGA ID # for each "winner" and the Member's name will be automatically populated. But double check that the right guy's name came up.

All the blue shaded boxes should be filled in.

| A        | В          | С      | D                 | E        | F        | G                   | Н        |
|----------|------------|--------|-------------------|----------|----------|---------------------|----------|
| Eve      | ent #      | 28     | Date:             | 8/21     | /23      | Section:            | A 8      |
|          |            | -      |                   |          |          |                     |          |
| IJ       | Course:    | Landin | ngs - Oakridge    | F        | ormat:   | 2-Man: BB of Partne | rs       |
|          |            |        |                   |          |          |                     |          |
| Eve      | nt Chair   | men:   | La                | rry Land | lis & Je | ff Dorward          |          |
|          |            |        |                   |          |          |                     |          |
|          |            |        |                   | Ho       | les      |                     |          |
|          | CTP:       |        | \$50.00 Each      | 5        | 16       |                     |          |
|          | CTP:       |        | GOLF for 2        | 3        | 12       |                     |          |
|          |            |        |                   |          |          |                     |          |
|          | Hole       | I/D #  | Name              | Hole     | I/D #    | Name                |          |
|          | 5          | 710    | Steve Riffle      | 16       | 997      | Jeff South          |          |
|          | 3          | 231    | Dave Lyle         | 12       | 616      | Rich Rychalsky      |          |
|          |            | НС     | DLE IN ONE        |          |          |                     |          |
| Flt. Win | ners(ea.): |        | \$60.00           |          |          |                     |          |
| Runners  | Up (ea.)   |        | \$40.00           |          |          |                     |          |
| Flt.     | Place      | I/D #  | Name              |          | I/D #    | Name                | Score    |
| 1        | 1st        | 223    | JR Iffland        |          | 183      | Dennis Henderson    | 66       |
| 1        | 2nd        | 836    | John Pelin        |          | 723      | Sean Welch          | 70       |
| 2        | 1st        | 692    | Charlie McKenna   |          | 726      | Jim Hutchison       | 70       |
| 2        | 2nd        | 508    | Rick Lazzari      |          | 119      | Dave Walsh          | 72       |
| 3        | 1st        | 246    | Dave Elliot       |          | 190      | Bob Davis           | 73 (MOC) |
| 3        | 2nd        | 952    | Chick MacIntyre   |          | 299      | Mark Garcia         | 73       |
| 4        | 1st        | 313    | Paul Lambdin      |          | 989      | Jim Strausbaugh     | 69       |
| 4        | 2nd        | 735    | Gary Lautzenhiser |          | 901      | Tim O'Toole         | 70       |
|          |            |        |                   |          |          |                     |          |
|          |            |        |                   |          |          |                     |          |
|          |            |        |                   |          |          |                     |          |
|          |            |        |                   |          |          |                     |          |

Tab 5 is the Treasurer's Report.

It is *absolutely crucial* that this Tab be properly and accurately filled out because Paul Lambdin uses this for our financial and banking records.

Fred will populate it with most of the relevant information as of Sunday, but it is still the ECs' responsibility to ensure the accuracy of the information.

And there is some information that the ECs must input or double-check and change. All ECinput cells are in *light blue*. Other cells are locked down. Please *do not* unlock them and make any changes.

If you have any problem, please call Fred (843-597-1078)!

|          |                                                            |              | _                |
|----------|------------------------------------------------------------|--------------|------------------|
| Venue    | Landings - Oakridge                                        | Event #      | 28               |
|          | TREASURER'S REPORT                                         | Date         | 21-Aug           |
|          | ("Tab" between blue place holders to insert specific data) |              |                  |
|          | · · · · · · · · · · · · · · · · · · ·                      |              |                  |
|          | Cash Into SMGA Account                                     |              |                  |
|          | Members Initially Registered                               |              |                  |
| 56       | Credit Card: SMGA Reg Member Golf Fees @                   | \$60.00      | \$3,360          |
| 56       | Credit Card: SMGA Reg Member Entry Fees @                  | \$25         | \$1,400          |
| 5        | Credit Card: SMGA Host Club Member Entry Fees @            | \$25         | \$125            |
|          | Check: SMGA Reg Member Golf Fees @                         | \$60.00      | \$0              |
|          | Check: SMGA Reg Member Entry Fees @                        | \$25         | \$0              |
|          | Check: SMGA Host Club Member Entry Fees @                  | \$25         | \$0              |
| 1        | Cancellation Refunds for Reg Member @                      | (\$60.00)    | (\$60.00)        |
|          | Cancellation Refunds for Host Club Members @               | \$0          | \$0              |
|          | Full Refund: SMGA Reg Member @                             | (\$85.00)    | \$0              |
|          | Full Refund: SMGA Host Club Member @                       | (\$25.00)    | \$0              |
|          | Total Cash into SMGA Bank Account                          | ( <b>1</b> ) | \$4.825.00       |
|          | Number That Actually Played                                |              |                  |
| 1        | NO SHOW / LATE CANCEL - Reg Members                        |              |                  |
|          | NO SHOW / LATE CANCEL - Host Club Members                  | No Funds G   | io In This Entry |
| 59       | Members Actually Played                                    | Box          |                  |
|          | Tournament Expenses                                        |              |                  |
| 59       | Bag Attendants Gratuity @                                  | \$2          | \$118            |
| 59       | Prize Money - Available @                                  | \$15         | \$885            |
| 2        | Closest to Pin Prizes @                                    | \$50         | \$100            |
|          | Gift Certificate Prize Money Available                     |              | \$785            |
|          | Gift Certificate Prize Money - Awarded                     |              | \$800            |
| 54       | Golf Fees @                                                | \$60.00      | \$3,240          |
|          | Other Expenses (Hospitality, Etc.)                         |              | \$0              |
|          | culor Expenses (neepitality, 200)                          | TOTAL        | \$4,258,00       |
|          | Payables to Golf Course                                    |              | ,                |
| To:      | Check Bag Attendant                                        | Bag Attds.   | \$118            |
| To:      | Debit Card to Host Club                                    | Prize Fees   | \$900            |
| To:      | Debit Card to Host Club                                    | Golf Fees    | \$3.240          |
|          |                                                            | TOTAL        | \$4,258,00       |
|          | Total Loss/Gain to SMGA Treasury                           |              | \$567.00         |
|          | Itemized Description of Additions to SMGA Treasury         |              |                  |
| 61       | Administrative Fee                                         | \$5          | \$305            |
| 61       | Frequent Player Fee                                        | \$3          | \$183            |
|          | Net Gain or Loss on Tournament                             | <b>4</b> 5   | \$79.00          |
|          | Signatures                                                 |              | Date             |
| Co-Chair | s/ Jeff Dorward                                            |              | 21-Aug           |
| C- CL-1- |                                                            |              | 24 A             |

## Start by reconciling the Treasurer's Report against the Transactions Tab.

The TR shows there were 56 Regular Members, 5 Host Club Members, and 1 Regular Member Cancellation.

|    | Cash Into SMGA Account                              |           |            |  |  |  |  |  |  |
|----|-----------------------------------------------------|-----------|------------|--|--|--|--|--|--|
|    | Members Initially Registered                        |           |            |  |  |  |  |  |  |
| 56 | 56 Credit Card: SMGA Reg Member Golf Fees @ \$60.00 |           |            |  |  |  |  |  |  |
| 56 | 56 Credit Card: SMGA Reg Member Entry Fees @ \$2    |           |            |  |  |  |  |  |  |
| 5  | Credit Card: SMGA Host Club Member Entry Fees_@     | \$25      | \$125      |  |  |  |  |  |  |
|    | Check: SMGA Reg Member Golf Fees @ \$60.00          |           |            |  |  |  |  |  |  |
|    | Check: SMGA Reg Member Entry Fees @                 | \$25      | \$0        |  |  |  |  |  |  |
|    | Check: SMGA Host Club Member Entry Fees _ @         | \$25      | \$0        |  |  |  |  |  |  |
| 1  | Cancellation Refunds for Reg Member@                | (\$60.00) | (\$60.00)  |  |  |  |  |  |  |
|    | Cancellation Refunds for Host Club Members @        | \$0       | \$0        |  |  |  |  |  |  |
|    | Full Refund: SMGA Reg Member _@                     | (\$85.00) | \$0        |  |  |  |  |  |  |
|    | Full Refund: SMGA Host Club Member @ (\$25.00)      |           |            |  |  |  |  |  |  |
|    | Total Cash into SMGA Bank Account                   |           | \$4,825.00 |  |  |  |  |  |  |

#### So does the Transaction tab

|   | A     | В      | C                | D          | E          | F            | G                 |  |
|---|-------|--------|------------------|------------|------------|--------------|-------------------|--|
| I | Count | type   | time             | amount     | first_name | last_name    | Event name:       |  |
| 2 | 1     | refund | 8/20/23 12:41 PM | (\$60.00)  | Allan      | Crumes       | Event 28 Landings |  |
|   | 1     | sale   | 8/17/23 10:41 AM | \$25.00    | Pete       | Altman       | Event 28 Landings |  |
|   | 2     | sale   | 8/17/23 10:41 AM | \$25.00    | Gary       | Lautzenhiser | Event 28 Landings |  |
| 5 | 3     | sale   | 8/17/23 10:41 AM | \$25.00    | Tim        | O'Toole      | Event 28 Landings |  |
| 5 | 4     | sale   | 8/17/23 10:41 AM | \$25.00    | Bernie     | Rosen        | Event 28 Landings |  |
| 7 | 5     | sale   | 8/17/23 10:41 AM | \$25.00    | BILL       | TOMASSINI    | Event 28 Landings |  |
| 3 | 1     | sale   | 8/17/23 10:41 AM | \$85.00    | Tom        | Barreca      | Event 28 Landings |  |
| Э | 2     | sale   | 8/17/23 10:41 AM | \$85.00    | Warren     | Beam         | Event 28 Landings |  |
| 1 | 54    | sale   | 8/17/23 10:41 AM | \$85.00    | Dave       | Walsh        | Event 28 Landings |  |
| 2 | 55    | sale   | 8/17/23 10:41 AM | \$85.00    | Sean       | Welch        | Event 28 Landings |  |
| 3 | 56    | sale   | 8/17/23 10:41 AM | \$85.00    | Fred       | Wisegarver   | Event 28 Landings |  |
| 4 |       |        |                  | \$4,825.00 |            |              |                   |  |
| 5 |       |        |                  |            |            |              |                   |  |

The Treasurer's Report shows there was 1 Regular Member (no Host Club Members) who cancelled. He got a \$60 golf fee refund.

There was 1 "No Show/Late Cancel" member for this even. He did not receive a refund.

| 4 L |    | Check: SWGA HOST CHUD Member Chury Fees _ @  | <b>⊅</b> ∠3    | ΦU              |  |  |  |  |
|-----|----|----------------------------------------------|----------------|-----------------|--|--|--|--|
| 3   | 1  | Cancellation Refunds for Reg Member@         | (\$60.00)      | (\$60.00)       |  |  |  |  |
| Ł   |    | Cancellation Refunds for Host Club Members @ | \$0            | \$0             |  |  |  |  |
| 5   |    | Full Refund: SMGA Reg Member _@              | (\$85.00)      | \$0             |  |  |  |  |
| 5   |    | Full Refund: SMGA Host Club Member _@        | (\$25.00)      | \$0             |  |  |  |  |
| 2   |    | Total Cash into SMGA Bank Account            |                | \$4,825.00      |  |  |  |  |
| 3   |    | Number That Actually Played                  |                |                 |  |  |  |  |
| 3   | 1  | NO SHOW / LATE CANCEL - Reg Members          | No Funds G     | o In This Entry |  |  |  |  |
| )   |    | no i unus d                                  | o in this chuy |                 |  |  |  |  |
|     | 59 | 59 Members Actually Played Box               |                |                 |  |  |  |  |

#### The Transactions Tab reflects the 1 cancellation.

|   | A     | В      | С                     | D         | E          | F         | G                 |
|---|-------|--------|-----------------------|-----------|------------|-----------|-------------------|
| 1 | Count | type   | time                  | amount    | first_name | last_name | Event name:       |
| 2 | 1     | refund | 8/20/23 12:41 PM      | (\$60.00) | Allan      | Crumes    | Event 28 Landings |
| 3 | 1     | sale   | 8/17/23 10:41 AM      | \$25.00   | Pete       | Altman    | Event 28 Landings |
|   | -     |        | - la - los as as as a | Aar 00    | -          |           | E 1001 II         |

Remember: No Show/Late Cancellations forfeit both their Entry Fee AND their golf fee. It's "money in the bank" for SMGA.

## The Total Cash into the SMGA Bank Account was \$4,825

#### \$3,360 in cart fees + \$1,400 in Entry Fees - \$60 in Cancellation Refunds

|    | Cash Into SMGA Account                          |           |             |
|----|-------------------------------------------------|-----------|-------------|
|    | Members Initially Registered                    |           |             |
| 56 | Credit Card: SMGA Reg Member Golf Fees @        | \$60.00   | \$3,360     |
| 56 | Credit Card: SMGA Reg Member Entry Fees @       | \$25      | \$1,400     |
| 5  | Credit Card: SMGA Host Club Member Entry Fees_@ | \$25      | \$125       |
|    | Check: SMGA Reg Member Golf Fees @              | \$60.00   | <b>\$</b> 0 |
|    | Check: SMGA Reg Member Entry Fees@              | \$25      | \$0         |
|    | Check: SMGA Host Club Member Entry Fees _ @     | \$25      | \$0         |
| 1  | Cancellation Refunds for Reg Member@            | (\$60.00) | (\$60.00)   |
|    | Cancellation Refunds for Host Club Members @    | \$0       | \$0         |
|    | Full Refund: SMGA Reg Member _@                 | (\$85.00) | \$0         |
|    | Full Refund: SMGA Host Club Member _@           | (\$25.00) | \$0         |
|    | Total Cash into SMGA Bank Account               |           | \$4,825.00  |
|    |                                                 |           |             |

And this agrees with the Transactions Tab! If it doesn't agree, you must explain why there is a difference! Usually from a cancellation.

|   | Count | type   | time             | amount     | first_name   | last_name    | Event name:       |
|---|-------|--------|------------------|------------|--------------|--------------|-------------------|
| : | 1     | refund | 8/20/23 12:41 PM | (\$60.00)  | Allan        | Crumes       | Event 28 Landings |
| : | 1     | sale   | 8/17/23 10:41 AM | \$25.00    | Pete         | Altman       | Event 28 Landings |
|   | 2     | sale   | 8/17/23 10:41 AM | \$25.00    | Gary         | Lautzenhiser | Event 28 Landings |
| i | 3     | sale   | 8/17/23 10:41 AM | \$25.00    | Tim          | O'Toole      | Event 28 Landings |
| ; | 4     | sale   | 8/17/23 10:41 AM | \$25.00    | Bernie       | Rosen        | Event 28 Landings |
|   | 5     | sale   | 8/17/23 10:41 AM | \$25.00    | BILL         | TOMASSINI    | Event 28 Landings |
| 1 | 1     | sale   | 8/17/23 10:41 AM | \$85.00    | Tom          | Barreca      | Event 28 Landings |
| 1 | 2     | sale   | 8/17/23 10:41 AM | \$85.00    | Warren       | Beam         | Event 28 Landings |
| 1 | 54    | sale   | 8/17/23 10:41 AM | \$85.00    | Dave         | Walsh        | Event 28 Landings |
| 2 | 55    | sale   | 8/17/23 10:41 AM | \$85.00    | Sean         | Welch        | Event 28 Landings |
| 3 | 56    | sale   | 8/17/23 10:41 AM | \$85.00    | Fred         | Wisegarver   | Event 28 Landings |
| 4 |       |        | $\sim$           | \$4,825.00 | $\mathbf{D}$ |              |                   |

59 Members actually played – Not a full field.

So, 59 guys contributed \$2 each to the Bag Attendants Gratuity and contributed \$15 each to the Prize Money pool.

> - \$118 for Bag Attendents - Total Prize Money Available was \$885.

The Landings gave us two "Golf for 2" certificates for Closest to the Pins. SMGA contributed two \$50 prizes for the other two Closest to the Pins.

This is an EC input!

\$885 - \$100 leaves \$785 in the Prize Money Fund.

The ECs determine how much prize money is actually awarded. To get the prizes to come out to whole dollars, the prize money awarded occasionally exceeds the total prize fund by a couple of bucks.

| 2   | -      | Tournament Expenses                    |   | •       | $\frown$   |
|-----|--------|----------------------------------------|---|---------|------------|
| 3   | 59     | Bag Attendants Gratuity                | @ | \$2     | \$118      |
| Ł   | 59     | Prize Money - Available                | @ | \$15    | \$885      |
| 5   | 2      | Closest to Pin Prizes                  | @ | \$50    | \$100      |
| 5   |        | Gift Certificate Prize Money Available |   |         | \$785      |
| 1   | $\sim$ | Gift Certificate Prize Money - Awarded |   |         | \$800      |
| 3   | 54     | Golf Fees                              | 0 | \$60.00 | \$3,240    |
| 3   |        | Other Expenses (Hospitality, Etc.)     |   |         | \$0        |
| ) [ |        |                                        |   | TOTAL   | \$4,258.00 |

How much do we pay in Prize Money? While ECs have some latitude, the Board Handbook has recommendations.

For Better Ball of Partners, we usually have 6 Flights if we have a full field (100 players), and we typically pay 1<sup>st</sup> and 2<sup>nd</sup> in each Flight.

> ~60% to the 1<sup>st</sup> place team ~40% to the 2<sup>nd</sup> place team

For The Legends, the ECs wanted the prizes to be in whole dollars for each team member. So with 4 Flights, they gave out \$800 in prizes even though he had "only" \$785 in the prize fund.

> \$120 for 1<sup>st</sup> place or \$60 per player \$80 for 2<sup>nd</sup> place or \$40 per player

#### 4-Man Team: 2 BB of 4 example

| :   |    | Tournament Expenses                    |   |         |            |
|-----|----|----------------------------------------|---|---------|------------|
| :   | 83 | Bag Attendants Gratuity                | @ | \$2     | \$166      |
|     | 83 | Prize Money - Available                | @ | \$14    | \$1,162    |
| i 🗌 | 2  | Closest to Pin Prizes                  | @ | \$50    | \$100      |
| ;   |    | Gift Certificate Prize Money Available |   |         | \$1,062    |
| · 🗌 |    | Gift Certificate Prize Money - Awarded |   |         | \$1,080    |
|     | 83 | Golf Fees                              | @ | \$65.00 | \$5,395.00 |
| 1   |    | Other Expenses (Hospitality, Etc.)     |   |         | \$0.00     |
| 1   |    |                                        |   | TOTAL   | \$6,741.00 |

For 2 Best Balls of 4, the event will have multiple Flights of 4 or 5 teams with only the 1<sup>st</sup> place team in each Flight winning the prize for that Flight.

The Tournament Expenses shown above is from an event that had 5 Flights. With whole dollar prizes for the 1<sup>st</sup> place team in each Flight, they gave out \$1,080 in prizes even though they only had a prize fund of \$1,062 available.

> \$216 for each Flight with 1<sup>st</sup> place only – \$54 per player

It's OK to spend *a little bit* more than what's in the prize fund, particularly since in this example, the Event also had 2 late cancellations where we were retaining the golf fees. But don't go overboard!

## With all this information, we know our Income and our Expenses.

## Our Income was \$4,825. Our Expenses were \$4,258.

|    | Tournament Expenses                    |   |         |            |
|----|----------------------------------------|---|---------|------------|
| 59 | Bag Attendants Gratuity                | @ | \$2     | \$118      |
| 59 | Prize Money - Available                | 0 | \$15    | \$885      |
| 2  | Closest to Pin Prizes                  | @ | \$50    | \$100      |
|    | Gift Certificate Prize Money Available |   |         | \$785      |
|    | Gift Certificate Prize Money - Awarded |   |         | \$800      |
| 54 | Golf Fees                              | @ | \$60.00 | \$3,240    |
|    | Other Expenses (Hospitality, Etc.)     |   |         | \$0        |
|    |                                        |   | TOTAL   | \$4,258.00 |

The Treasurer's Report worksheet will automatically populate what we owe to the Host Golf Course.

|     | Payables to Golf Course |            |            |
|-----|-------------------------|------------|------------|
| To: | Check Bag Attendant     | Bag Attds. | \$118      |
| To: | Debit Card to Host Club | Prize Fees | \$900      |
| To: | Debit Card to Host Club | Golf Fees  | \$3,240    |
|     |                         | TOTAL      | \$4,258.00 |

Income was \$4,825 and Expenses were \$4,258. So, the gain for the SMGA Treasury was \$567.

Out of this \$567, we allocate \$305 for Administration (61 Registrants x \$5) and \$183 for the FPT (61 Registrants x \$3). Hence, the "profit" of the Event was \$79.

Why "so much"? Remember, the late canceler forfeited their Cart Fee (\$60) AND their Entry Fee (\$25). And we don't have "expenses" to the golf course for anyone who cancels. But this really isn't excess "profit" for SMGA. Anticipated cancellations are built into our Budget.

|     | Payables to Golf Course                            |            |            |
|-----|----------------------------------------------------|------------|------------|
| To: | Check Bag Attendant                                | Bag Attds. | \$118      |
| To: | Debit Card to Host Club                            | Prize Fees | \$900      |
| To: | Debit Card to Host Club                            | Golf Fees  | \$3,240    |
|     |                                                    | TOTAL      | \$4,258.00 |
|     | Total Loss/Gain to SMGA Treasury                   |            | \$567.00   |
|     | Itemized Description of Additions to SMGA Treasury |            |            |
| 61  | Administrative Fee @                               | \$5        | \$305      |
| 61  | Frequent Player Fee @                              | \$3        | \$183      |
|     | Net Gain or Loss on Tournament                     |            | \$79.00    |

The 6<sup>th</sup> Tab is the Tournament Summary.

Just as the title says, this is an overall summary of how the tournament went.

This is particularly useful for *next* year's ECs to know the Pros to contact, what went right and what could be improved upon.

Any complaints or suggestions for future Events at this course should be noted in this Tab.

|                                                                      |                                                   |                                       | Doard/To                            | urnamont      | Summary       |            |               |       |
|----------------------------------------------------------------------|---------------------------------------------------|---------------------------------------|-------------------------------------|---------------|---------------|------------|---------------|-------|
|                                                                      |                                                   |                                       | Board/10                            | unament       | Summary       |            |               |       |
| Event #                                                              | 28                                                |                                       | Date:                               | 8/21/23       |               |            | Section:      | A & B |
| Course:                                                              | Landings                                          | Oakridge                              |                                     | Format:       | 2-Man: BB     | of Partne  | rs            |       |
| List of Hos                                                          | t Club Pers                                       | sonnel who                            | helped run                          | tournamer     | nt (Name &    | Title)     |               |       |
|                                                                      |                                                   |                                       |                                     |               |               |            |               |       |
| <u>Fitle</u>                                                         |                                                   |                                       | Name                                |               |               |            |               |       |
| Pro Chris I                                                          |                                                   |                                       | Chris Leake                         |               |               |            |               |       |
| Asst Pro Danielle                                                    |                                                   |                                       | Danielle                            |               |               |            |               |       |
| Bag Attenda                                                          | ints                                              |                                       | Anderssitte                         | d Tauran      | at Discretes  |            |               |       |
| Gen Mgr                                                              |                                                   |                                       | Andrew Wa                           | rd, Tournam   | ent Director  |            |               |       |
| Course Co                                                            | nditions                                          |                                       |                                     |               |               |            |               |       |
| on the soft s                                                        | side.                                             |                                       |                                     |               |               |            |               |       |
| Speed of P                                                           | Play                                              |                                       |                                     |               |               |            |               |       |
| Statistics                                                           | 20                                                |                                       | 61                                  |               |               |            |               |       |
| Played                                                               |                                                   |                                       | 59                                  |               |               |            |               |       |
| Alternates                                                           | Replaceme                                         | ents                                  | 1                                   | Larry Landis  | s (EC) played | as a non-c | ompeting mark | er    |
| Cancellatio                                                          | ns                                                |                                       | 2                                   |               | (             |            |               |       |
| Disqualifie                                                          | d                                                 |                                       |                                     |               |               |            |               |       |
| Late Cance                                                           | llation                                           |                                       | 1                                   |               |               |            |               |       |
| No Show                                                              |                                                   |                                       |                                     |               |               |            |               |       |
|                                                                      | S                                                 |                                       |                                     |               |               |            |               |       |
| Complaint                                                            |                                                   |                                       |                                     |               |               |            |               |       |
| Complaint<br>Soft bunkers                                            | S.                                                |                                       |                                     |               |               |            |               |       |
| Complaint<br>Soft bunkers                                            | s.                                                | 1                                     |                                     |               |               |            |               |       |
| Complaint<br>Soft bunkers<br>Suggested                               | s.<br>I Improvem                                  | ents for Ne                           | ext Year                            |               |               |            |               |       |
| Complaint<br>Soft bunkers<br>Suggested<br>Schedule fo                | s.<br><u>I Improvem</u><br>r a Monday t           | ents for Ne<br>hat doesn't o          | ext Year<br>ccur until afte         | r the Preside | ent's Cup eve | nt.        |               |       |
| Complaint<br>Soft bunkers<br>Suggested<br>Schedule fo                | s.<br><u>I Improvem</u><br>r a Monday t           | i <u>ents for Ne</u><br>hat doesn't o | ext Year<br>ccur until afte         | r the Preside | ent's Cup eve | nt.        |               |       |
| Complaint<br>Soft bunkers<br>Suggested<br>Schedule for<br>General Re | s.<br><u>I Improvem</u><br>r a Monday t<br>emarks | hat doesn't o                         | e <u>xt Year</u><br>ccur until afte | r the Preside | ent's Cup eve | nt.        |               |       |

If you have a Special Situation, it is important that you document it **somewhere**. If you cannot document it in the Treasurer's Report Tab, please document it in the Tournament Summary Tab.

When you send out the completed Event File, you might also include a brief explanation in your email.

If you encounter a situation that is *not* covered by information provided in the Special Situation Tab, please call Fred or Paul Lambdin and ask for their advice on how to handle it.

If you have an "Extra Special" Situation – Say you bought a keg of beer on a really hot day – record it in the "Other" place on the Treasurer's Report. If you do this, please just note the expense in an email to Paul and Fred and they will handle it. (A keg of beer, for example, will be recorded against the SMGA Budget as a *Hospitality* expense, not an *Event* expense.)